## Личный кабинет инвестора ИНФИНИТУМ

Раздел «Электронное голосование» Инструкция пользователя (участника голосования)

## Оглавление

| 1 | Ст  | гартовая страница                                                        | 2  |
|---|-----|--------------------------------------------------------------------------|----|
|   | 1.1 | Стартовая страница пользователя.                                         | 3  |
| 2 | На  | астройка оповещений по собраниям в своем профиле                         | 3  |
| 3 | Пр  | росмотр списка собраний                                                  | 3  |
| 4 | Пр  | росмотр собрания                                                         | 4  |
|   | 4.1 | Просмотр информации по собранию                                          | 4  |
|   | 4.2 | Скачивание документов                                                    | 8  |
|   | 4.3 | Просмотр оповещений по собранию                                          | 8  |
|   | 4.4 | Создание обращения организатору собрания и просмотр ответов на обращения | 9  |
| 5 | Уч  | астие в голосовании                                                      | 9  |
|   | 5.1 | Выбор вариантов голосования                                              | 10 |
|   | 5.2 | Подписание бюллетеня                                                     | 10 |
| 6 | Ск  | качивание бюллетеня                                                      | 11 |

## 1 Стартовая страница

Примечание: процессы регистрации, авторизации, редактирования данных пользователя описаны в инструкции пользователя «Личного кабинета инвестора». В текущем документе описаны действия пользователей по участию в электронном голосовании.

#### 1.1 Стартовая страница пользователя.

Стартовой страницей пользователя, у которого есть счета, является страница «Список счетов». Для перехода к списку собраний нажмите кнопку «Собрания» вверху страницы.

| ЛКИ Синсинитым Собрания                         |                 | юп                     |
|-------------------------------------------------|-----------------|------------------------|
| Прошин Юрий Алексеевич                          |                 |                        |
| Название фонда Номер счета 📩                    |                 |                        |
| № счета = Дата Дата закрытия Фонд =<br>открытия | Текущий остаток | Количество<br>операций |

Рисунок 1. Список счетов.

## 2 Настройка оповещений по собраниям в своем профиле

Пользователь имеет возможность изменения способа получения уведомлений по собраниям в своем профиле. Для этого откройте страницу «Мой профиль». В блоке «Укажите, как вы хотите получать оповещения по собраниям», измените положение переключателя (см. 2):

- для включения/выключения оповещений на электронную почту переместите переключатель «Я хочу получать оповещения на электронную почту»;
- для включения/выключения оповещений по SMS переместите переключатель «Я хочу получать оповещения по SMS».

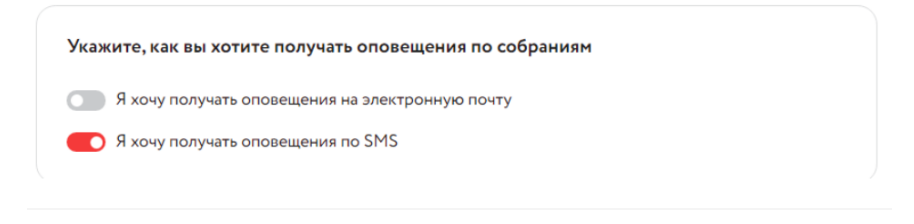

Рисунок 2. Управление оповещениями в моем профиле.

## 3 Просмотр списка собраний

Страница «Список собраний» представлена на рис. Рисунок 3.

| лки Өинфинитым         | Собрания |                                                   |              |                  | юп               |  |  |  |  |
|------------------------|----------|---------------------------------------------------|--------------|------------------|------------------|--|--|--|--|
| Список собраний        |          |                                                   |              |                  |                  |  |  |  |  |
| Название собрания      | ٩        | Название фонда Q                                  |              |                  |                  |  |  |  |  |
| Наименование           |          | Фонд                                              | Тип собрания | Дата окончания 🔻 | Статус =         |  |  |  |  |
| Собрание ИК            |          | 3ПИФ недвижимости "КубаньФинанс-<br>Недвижимость" | ИК           | 28.09.2024       | Опубликовано     |  |  |  |  |
| Инвестиционный комитет |          | 3ПИФ недвижимости "КубаньФинанс-<br>Недвижимость" | ИК           | 25.09.2024       | Идет голосование |  |  |  |  |

Рисунок 3. Список собраний.

Возможные действия на странице:

1. Для перехода на страницу «Мой профиль» нажмите левой кнопкой мыши по иконке с инициалами в правом верхнем углу. В открывшемся меню нажмите на кнопку «Профиль».

2. Для выхода из профиля кликните по иконке с инициалами в правом верхнем углу. В открывшемся меню нажмите на кнопку «Выйти из профиля».

3. Для поиска собрания по названию кликните в поле ввода «Название собрания» и введите текст.

4. Для поиска собрания по наименованию фонда кликните в поле ввода «Название фонда» и введите текст.

5. Для перехода на страницу на страницу «Собрание» нажмите по нужной строке с названием собрания.

6. Для сортировки списка собраний по дате окончания кликните по заголовку «Дата окончания» в шапке таблицы списка собраний.

7. Для сортировки списка собраний по статусу кликните по заголовку «Статус» в шапке таблицы списка собраний.

## 4 Просмотр собрания

Для просмотра собрания перейдите на страницу «Список собраний», затем перейдите на страницу «Собрание». Для этого кликните по строке с названием собрания в списке.

#### 4.1 Просмотр информации по собранию

Страница «Собрание» имеет 6 вкладок: «Данные собрания», «Повестка дня», «Бюллетень», «Итоги голосования», «Оповещения», «Помощь».

Для перехода на другую вкладку кликните по названию вкладки.

На вкладке «Данные собрания» отображаются 2 блока (см. Error! Reference source not found.4):

• Документы. Отображаются загруженные документы или текст «Здесь будет отображаться список добавленных документов».

• Детали голосования. Отображается информация с деталями собрания.

| лки Өинфинитым                                                               | Собрания                       |                            |            | ME |
|------------------------------------------------------------------------------|--------------------------------|----------------------------|------------|----|
| Собрания > Тестовое ИК 20.02<br>Тестовое ИК 20.0<br>Ланина собрания Правстку | 2025<br>)2.2025 Опубликовано   | Помочин                    |            |    |
| Документы<br>Р Коаlа<br>JPG,760 КВ                                           |                                |                            |            |    |
| Управляющая компания                                                         | ООО "РСХБ Управление Активами" | Дата окончания голосования | 21.02.2025 |    |

Рисунок 4. Собрание. Вкладка "Данные о собрании".

На вкладке «Повестка дня» отображаются 2 блока (см. Error! Reference source not found.5):

• Повестка дня. Содержит перечень рассматриваемых вопросов.

• Блок вопросов. Карточки вопросов, которые содержат формулировку вопроса, проект решения, варианты голосования. К карточке могут быть прикреплены материалы, которые относятся к указанному в карточке вопросу.

| ЛКИ Собрания                                                     |                                                                                                    |
|------------------------------------------------------------------|----------------------------------------------------------------------------------------------------|
| Собрания > Тестовое ИК 20.02.2025<br>Тестовое ИК 20.02.2025      | ню                                                                                                    |
| Данные о собрании Повестка дня Бюллетень Итоги гол               | асования Оповещения 🜖 Помощь                                                                                                    |
| Повестка дня                                                     |                                                                                                    |
| 1 Вопрос №1<br>Утверждение изменений и дополнений вносимых в пра | Вопрос №1<br>Вопрос<br>Утверждение изменений и дополнений вносимых в правила связанных с увеличением размера вознаграждения<br>упоракт решения<br>Проект решения<br>Утвердить изменения и дополнения вносимые в правила связанных с увеличением размера вознаграждения<br>управляющей компании специализированного депозитария,регистратора, аудиторской организации и оценщика<br>Варианты голосования<br>1.3 Д<br>Э. ПРОТИВ<br>3. ВОЗДЕРЖАЛСЯ<br><b>Материалы</b> |

Рисунок 5. Собрание. Вкладка "Повестка дня".

На вкладке «Бюллетень» отображаются 2 блока (см. Error! Reference source not found.6):

• Документы. Отображаются загруженные документы, с которыми требуется ознакомиться до начала голосования.

 Голосование. Отображаются вопросы и формулировки решений по каждому вопросу повестки дня, варианты голосования по каждому вопросу повестки дня. Если голосование в статусе «Идет голосование», форма для голосования активна, отображается кнопка «Подписать и отправить» (см. Рисунок 7). Если голосование в статусе «Опубликовано», форма для голосования неактивна, на экране отображается информация о дате начала голосования. Если голосование в статусе «Завершено», форма для голосования неактивна.

| ЛКИ Собрания                                                                                                    | ME     |
|----------------------------------------------------------------------------------------------------|--------|
| Собрания > Тестовое ИК 20.02.2025                                                                                                    |        |
| Тестовое ИК 20.02.2025 Опубликовано                                                                                                    |        |
| Данные о собрании Повестка дня <b>Бюллетень</b> Итоги голосования Оповещения <b>()</b>                                                                                                    | Помощь |
| Рекомендуем ознакомиться с документами                                                                                                    |        |
| B Koala JPG, 760 KB                                                                                                    |        |
| Голосование                                                                                                    |        |
| 🛈 Голосование начнется 21 февраля                                                                                                    |        |
|                                                                                                    |        |
| Вопрос №1                                                                                                    |        |
| Утверждение изменений и дополнений вносимых в правила связанных с увеличением<br>размера вознаграждения управляющей компании специализированного<br>депозитария,регистратора, аудиторской организации и оценщика |        |
| Проект решения                                                                                                    |        |
| Утвердить изменения и дополнения вносимые в правила связанных с увеличением<br>размера вознаграждения управляющей компании специализированного<br>депозитария,регистратора, аудиторской организации и оценщика   |        |
| 3A                                                                                                    |        |
| О ПРОТИВ                                                                                                    |        |
| О воздержался                                                                                                    |        |
| Материалы                                                                                                    |        |
| B JPG, 760 KB                                                                                                    |        |
|                                                                                                    |        |

Рисунок 6. Собрание. Вкладка "Бюллетень".

| ЛКИ Синтинатым Собрания                                                                                                    | ME     |
|----------------------------------------------------------------------------------------------------|--------|
| Собрання > Тестовое ИК 20.02.2025<br>Тестовое ИК 20.02.2025 (Идет голосование)                                                                                                    |        |
| данные о соорании Повестка дия <b>воллетень</b> утоти голосования Оповещения о                                                                                                    | помощь |
| Cala<br>JPG, 760 KB                                                                                                    |        |
| Голосование                                                                                                    |        |
| Вопрос №1<br>Утверждение казаненений и дополнений вносимых в правила связанных с увеличением<br>депозитария.perистратора, зудиторской организации и оценщика<br>Проект решения<br>Утвердить изменения и дополнения вносимые в правила связанных с увеличением<br>разнера вознаграждения управляющей компании специализированного<br>депозитария.perистратора, аудиторской организации и оценщика<br> |        |
| ПРОТИВ                                                                                                    |        |
| воздержался                                                                                                    |        |
| Материалы<br>Козla<br>JPG, 760 KB                                                                                                    |        |
| Подписать и отправить                                                                                                    |        |

Рисунок 7. Собрание. Вкладка "Бюллетень". Статус «Идет голосование».

На вкладке «Итоги голосования» отображаются (см. Рисунок 88):

• Повестка дня, итоги и принятое решение по каждому вопросу. Отображаются вопросы выносимые на голосование, принятое решение по каждому вопросу, если голосование завершено и итоги подведены; Если голосование не завершено, то вкладка пустая.

• Документы. Отображаются загруженные документы или текст «Здесь будет отображаться список добавленных документов».

| естка дня, итоги голосования и принятое решение по ка      | ждому вопросу               |                                                            |                             |
|------------------------------------------------------------|-----------------------------|------------------------------------------------------------|-----------------------------|
| Утверждение изменений, которые вносятся в правила<br>фонда | Решение не принято          | Утверждение изменений, которые вносятся в правила<br>фонда | Решение принято             |
| Утверждение изменений, которые вносятся в правила фонда    |                             | Утверждение изменений, которые вносятся в правила фонда    |                             |
| 🔾 3a                                                       | 1041.58458 голосов /<br>38% | <b>3</b> a                                                 | 1686.58458 голосов<br>62%   |
| О Против                                                   | 1686.58458 голосов /<br>62% | О Против                                                   | 1041.58458 голосов /<br>38% |
|                                                            |                             |                                                            |                             |
|                                                            |                             |                                                            |                             |

Рисунок 8. Вкладка "Итоги голосования".

#### 4.2 Скачивание документов

Для скачивания документа, загруженного организатором собрания, кликните по иконке скачивания рядом с названием файла. Документ будет сохранен в локальном хранилище.

#### 4.3 Просмотр оповещений по собранию

Во вкладке «Оповещения» отображаются информационные оповещения/уведомления, направленные организатором собрания или системой.

Для просмотра оповещений собрания перейдите на вкладку «Оповещения» на странице «Собрание» (см. Рисунок 99). В блоке «Оповещения» отображаются оповещения по собранию.

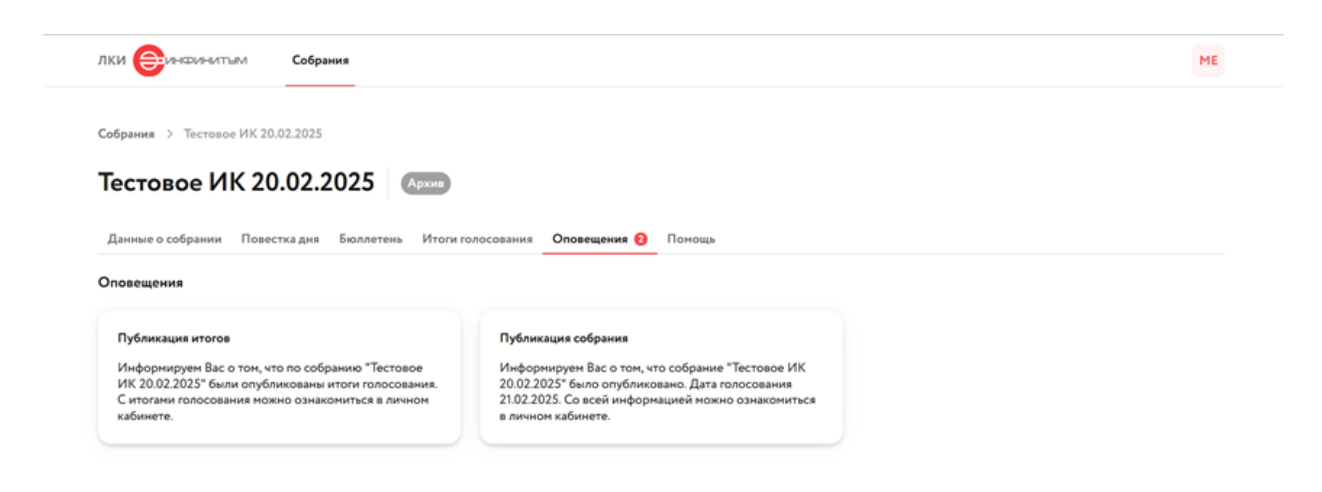

Рисунок 9. Вкладка "Оповещения".

# 4.4 Создание обращения организатору собрания и просмотр ответов на обращения

Для просмотра и создания обращений перейдите на вкладку «Помощь» на странице «Собрание» (см. Рисунок 10).

| ЛКИ Собрания                                                                      | ME |
|-----------------------------------------------------------------------------------|----|
| Собрания > Тестовое ИК 20.02.2025                                                 |    |
| Тестовое ИК 20.02.2025                                                            |    |
| Данные о собрании Повестка дня Бюллетень Итоги голосования Оповещения 🧿 Помощь    |    |
| Обратная связь                                                                    |    |
| Напишите нам, если у вас есть вопрос. К обращению вы также можете прикрепить файл |    |
| Укажите тему обращения *                                                          |    |
| Тема                                                                              |    |
| Задайте вопрос или опишите вашу ситуацию *                                        |    |
| Напишите вопрос                                                                   |    |
|                                                                                   |    |
| Справите прикратите                                                               |    |
| Мои обращения                                                                     |    |
| Обращений нет                                                                     |    |
|                                                                                   |    |
|                                                                                   |    |

Рисунок 10. Вкладка "Помощь".

Для создания обращения выполните следующие действия:

1. В поле «Укажите тему обращения» введите тему.

2. В поле «Задайте вопрос или опишите вашу ситуацию» введите текст обращения.

3. Для загрузки документа к обращению нажмите кнопку «Прикрепить». В открывшемся диалоговом окне выберите файл из локального хранилища.

4. Нажмите кнопку «Отправить». Созданное обращение будет отображаться в блоке «Мои обращения».

После того, как организатор создаст ответ, он будет отображаться в карточке обращения в блоке «Ответ на ваше обращение».

### 5 Участие в голосовании

Пользователю доступно участие в голосовании, в котором он является участником, ИЛИ у него есть доверенность на участие в голосовании от другого лица, если статус собрания «Идет голосование». Для голосования необходимо перейти на вкладку «Бюллетень» на

странице «Собрание». Если пользователь голосует по доверенности за другое лицо, то в блоке «Голосование» ниже вопросов будет отображаться лейбл «Вы голосуете за ФИО/наименование» (см. Рисунок 11). Для успешного голосования необходимо выбрать вариант голосования по всем вопросам вынесенным на голосование.

#### Работа с населением

|          | уем ознакоми                  | ться с до                 | кументами   |                           |       |  |
|----------|-------------------------------|---------------------------|-------------|---------------------------|-------|--|
| Док рос  | <b>умент</b><br>CX, NAN BYTES | E .                       |             |                           |       |  |
|          |                               |                           |             |                           |       |  |
| элосован | ие                            |                           |             |                           |       |  |
| Вопро    | oc №1                         |                           |             |                           |       |  |
| Утвери   | кдение изменен                | и <mark>й, кото</mark> ры | ые вносятся | <mark>в пр</mark> авила о | фонда |  |
| 03       | A                             |                           |             |                           |       |  |
| Or       | ТРОТИВ                        |                           |             |                           |       |  |
|          |                               |                           |             |                           |       |  |
|          |                               |                           |             |                           |       |  |
| Вы голоо | уете за Проши                 | н Юрий А.                 | пексеевич   |                           |       |  |
|          |                               |                           |             |                           |       |  |

Рисунок 11. Голосование по доверенности.

#### 5.1 Выбор вариантов голосования

Для голосования по вопросу с вариантами голосования ЗА/ПРОТИВ отметьте выбранный вариант (см. Рисунок 22). Возможен только 1 вариант ответа.

| Вопрос №1                                               |  |  |  |  |
|---------------------------------------------------------|--|--|--|--|
| Утверждение изменений, которые вносятся в правила фонда |  |  |  |  |
| <b>O</b> 3A                                             |  |  |  |  |
| О ПРОТИВ                                                |  |  |  |  |

Рисунок 22. Выбор варианта голосования.

#### 5.2 Подписание бюллетеня

После выбора вариантов голосования по всем рассматриваемым вопросам нажмите кнопку «Подписать и отправить». Система отобразит модальное окно для подписания бюллетеня простой электронной подписью (далее – ПЭП) (см. Рисунок 33). Кликните в поле «Введите код» и введите код, полученный по SMS на номер мобильного телефона, указанный в профиле Пользователя. Далее нажмите кнопку «Подписать».

#### Простая электронная подпись

На номер телефона +7(000)\*\*\*-\*\*-69 отправлен код, введите его ниже

| Введите код * |  |  |  |  |  |  |
|---------------|--|--|--|--|--|--|
|               |  |  |  |  |  |  |
| Подписать     |  |  |  |  |  |  |

Рисунок 33. Подписание бюллетеня.

После подписания бюллетеня модальное окно будет закрыто. В карточке вопроса будет отображаться лейбл «Вы проголосовали» (см. Рисунок 44) или «Проголосовал ФИО доверенного лица» (если пользователь голосовал по доверенности).

 $\times$ 

| Вопрос №1                                              |  | Вы проголосоваль |
|--------------------------------------------------------|--|------------------|
| тверждение изменений, которые вносятся в правила фонда |  |                  |
| <b>O</b> 3A                                            |  |                  |
| О ПРОТИВ                                               |  |                  |
| ○ ВОЗДЕРЖУСЬ                                           |  |                  |

Рисунок 44. Бюллетень.

### 6 Скачивание бюллетеня

Пользователь может скачать бюллетень для голосования. Для этого перейдите на вкладку «Бюллетень» на странице «Собрание». Внизу страницы нажмите кнопку «Скачать бюллетень» (см. Рисунок 55). Документ будет сохранен в локальном хранилище. В зависимости от того, подписан ли уже бюллетень пользователем, бюллетень будет пустым или заполненным.

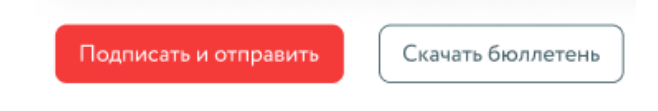

Рисунок 55. Скачивание бюллетеня.